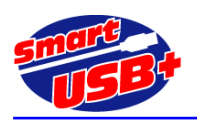

### アルテラ社ツール"Qsys"を利用した Smart-USB Plus 製品用リファレンス回路

# GPIF-AVALON ブリッジ回路

# 1. Quartusll の Qsys システム統合ツールで利用できる GPIF-AVALON ブリッジとは?

GPIF-AVALON ブリッジとは、当社製 USB2.0 システムコアである「Smart-USB Plus 製品」の外部インターフェ ース「GPIF」と、ALTERA 社製 FPGA 専用内部接続バス「AVALON」を相互に接続する為のバスブリッジです。 (ここで示す GPIF とは、USB 制御 IC(以下、FX2)と FPGA 間の接続のこと(図 1 で赤表示した部分)です。)

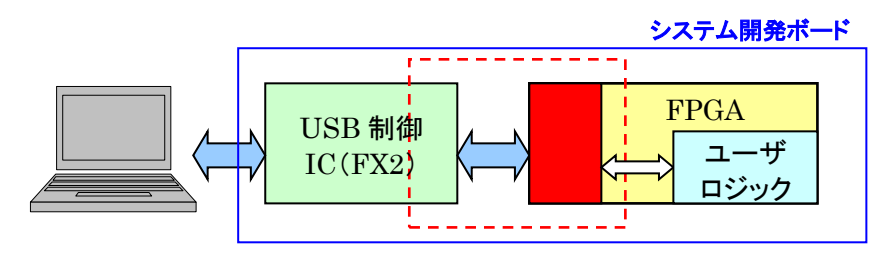

<図 1. システムブロック図>

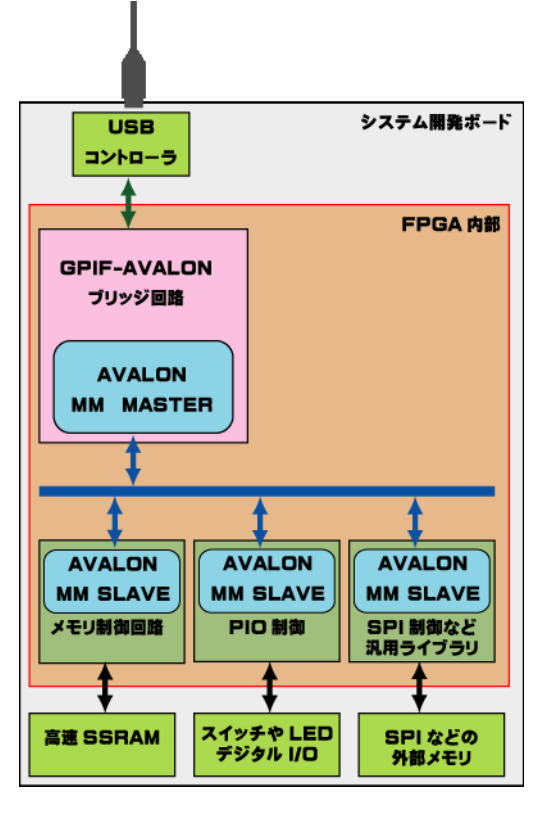

従来、Qsys では、AVALON バス・マスタとして NiosII プロセッ サが必須でしたが、GPIF-AVALON ブリッジを使用することで、バ スマスタの NiosII に代わり、AVALON バス・ペリフェラルを利用す ることができます。 例えば、SPI 通信など NiosIIを実装するまでも なく、ホスト PC から USB2.0 インターフェースを経由して AVALON バスに接続した SPI ライブラリを直接アクセスすることができます。 この様に、製品添付の制御ソフトウエア RefApp7 又はお客様が開 発した制御アプリケーションを使用し、Qsys で用意される無償の回 路ライブラリに、ホストPC から USB 経由でダイレクトにアクセスする ことが可能です。

また、GPIF-AVALON ブリッジは NiosII とも共存できるので、PC と Nios2 間でデータのやりとりが可能です。このため、 Smart-USB Plus 製品のアルテラ FPGA 搭載ボードを利用して、 USB インタフェース付きのマイコンボードとして運用ができます。

例えば、画像処理システムへの適用の場合、PC 側アプリケーションで各フォーマットの画像データをバイナリデータ化し、ボード上の バッファ・メモリへ転送後、Nios2 プロセッサが各種画像処理を実施 して、フラットパネルへ表示すること等が可能になります。

GPIF\_AVALON バス・ブリッジ回路は、GPIF\_Master という名称でモジュール化されています。

<図 2. GPIF-AVALON ブリッジのブロック図>

- 2. GPIF-AVALON ブリッジの目的
  - Smart-USB Plus 製品ファミリの使いやすさを向上
  - 各種 Smart-USB Plus 製品内でのマイグレーション性を向上
  - GPIF インターフェース回路の移植性の向上
  - 豊富な Qsys 用コンポーネントの有効利用
  - Nios2 と組み合わせることで、USB 付きのマイコンボード化を促進

#### 3. 使用環境

GPIF-AVALON ブリッジ(GPIF\_Master)製作時点では以下の環境での動作を確認しています。 ただし、Qsys 用コンポーネント全ての動作を保証する訳ではありません。 動作確認をしているコンポーネントは限定的ですので 注意して下さい。

対応ツールバージョン:

- QuartusII 11.0 以降 (WebEdition でも動作します)
- MegaCore IP ライブラリ

※NiosII を使用しない限り「Nios II Embedded Design Suite & Service Pack 1」をインストールする必要は ありません。

ボードサンプル回路(Qsys CXUSB2 v11.zip)は、以下 URL から無償ダウンロードできます。

http://www.prime-sys.co.jp/DownLoad/GPIF Avalon

上記 URL には、SX-USB3、CX-USB2、CX-Card4、CX-Card2 ボード用のサンプル・プロジェクトを用意していま す。これらのボード以外でもSmart-USB Plus 製品ファミリでアルテラ FPGA 搭載製品なら、すべてのボードに適用 することができます。

GPIF\_Master の最新版は Ver1.7、ZBT\_SSRAM の最新版は Ver1.5 です。

# 4. GPIF-AVALON ブリッジの利用方法

#### 4.1 CX-USB2 用サンプル回路の場合

サンプル回路: Qsys\_CXUSB2\_v11.zip サンプル回路は、QuartusII(以下、Q2)プロジェクトを圧縮(zip)しています。

ダウンロードしたファイルを解凍すると、Qsys で使用するコンポーネント・データと、CX-USB2 システム開発ボー ド用の FPGA サンプル回路ができます。 プロジェクト名は GPIF\_Qsys です。

Q2 でプロジェクトをオープンし、"Start Analysis & Synthesis"を実行すると、Project Navigator 欄にデザイン ァイルの階層構成が表示されます。 Qsys の起動は、Q2 のツールバー"Tools"から"Qsys"を選択します。次に Qsys プロジェクトを選択する画面になるので、ここで"QSYS\_top.qsys"を選択し、Qsys を起動します。

図 3 に示す System Contents 画面では、"Component Library"欄に示されるコンポーネントを追加することで、 Avalon バスペリフェラルを追加できます。

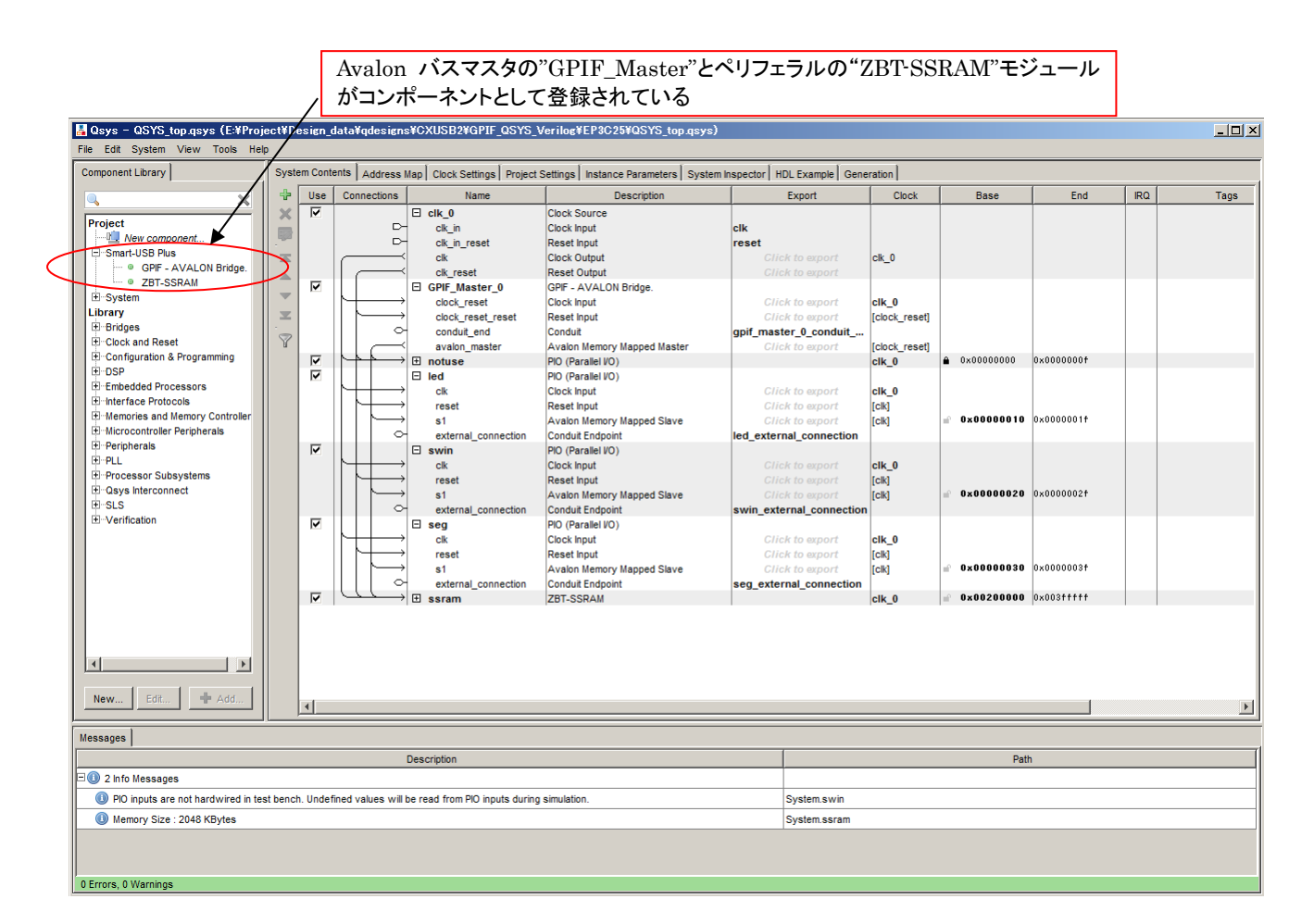

#### <図 3. Qsys オープニング画面>

#### 【Avalon バスペリフェラルの追加】

図3に示すシステムに、PIOコンポーネントを利用し、ハードウエア・レジスタを追加する場合の例を示します。

サンプル回路では、Avalon バスマスタである"GPIF\_Master\_0" コンポーネントのベースアドレスを"0x00000000"に設定しています。各 PIO ペリフェラルのベースアドレスは、以下の表1の通りです。

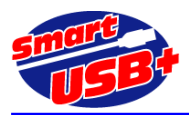

| コンポーネント名               | ベースアドレス<br>(Hex) | 備考                                                | RefApp7 のレジスタ操作タブから<br>制御できるレジスタ番号(Dec) |
|------------------------|------------------|---------------------------------------------------|-----------------------------------------|
| unused                 | 0x0000000        | GPIF_Masterの<br>ベースアドレスと<br>同じ値に必ず設定<br>32bit 幅設定 | <br>未使用                                 |
| led(LED)               | 0x0000010        | 8bit 幅設定                                          | 4                                       |
| swin<br>(スイッチ入力)       | 0x0000020        | 8bit 幅設定                                          | 8                                       |
| seg<br>(7 セグ表示)        | 0x0000030        | 16bit 幅設定                                         | 12                                      |
| ZBT-SSRAM<br>(メモリアクセス) | 0x00200000       |                                                   |                                         |

#### <表1. メモリマップ>

このサンプル回路に 32bit 幅のレジスタを 2 個(入力専用と、出力専用)追加するには、Qsys "Component Library"欄の Library→Peripherals→Microcontroller Peripherals→PIO(Parallel I/O)を選択し Add ボタ ンを押してください。

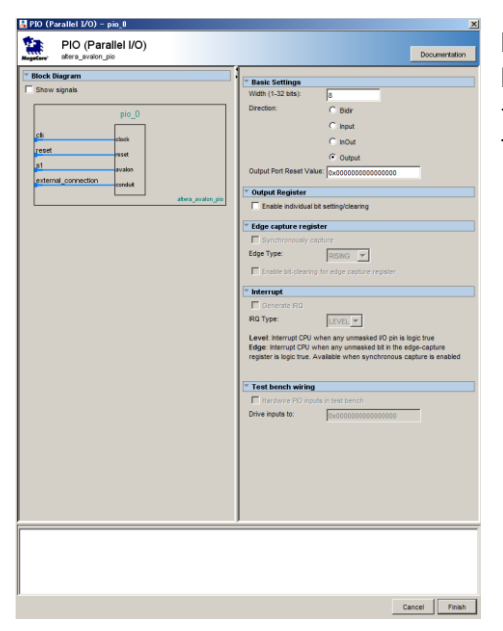

PIOコンポーネンツの設定画面は左図の通りです。

Basic Settings 欄で、設定したいレジスタビット幅を指定します。この場合は 32 です。 入力専用にするには、Direction 欄で Input を選択します。 同様に出力専用にするには Output を選択します。

<図 4. PIO 設定画面>

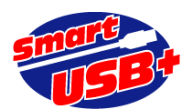

| a Qsys - QSYS_top.qsys* (E:¥Project¥Design_data¥qdesigns¥CXUSB2¥GPIF_QSYS_Verilog¥EP3C25¥QSYS_top.qsys)                                                                                                    |       |                            |                |                                                                                                    |                                                                                                    |                                                                                                    |                                                                                                    |                                                                                                    |     |  |
|----------------------------------------------------------------------------------------------------|-------|----------------------------|----------------|----------------------------------------------------------------------------------------------------|----------------------------------------------------------------------------------------------------|----------------------------------------------------------------------------------------------------|----------------------------------------------------------------------------------------------------|----------------------------------------------------------------------------------------------------|-----|--|
| File Edit System View Tools Help                                                                                                    | )     |                            |                |                                                                                                    |                                                                                                    |                                                                                                    |                                                                                                    |                                                                                                    |     |  |
| Component Library                                                                                                    | Syste | em Conte                   | ents Address I | Map Clock Settings Project !                                                                                                    | Settings Instance Parameters System In                                                                                                    | nspector HDL Example Gene                                                                                                    | ration                                                                                                    |                                                                                                    |     |  |
|                                                                                                    | +     | Use                        | Connections    | Name                                                                                                    | Description                                                                                                    | Export                                                                                                    | Clock                                                                                                    | Base                                                                                                    | End |  |
| Project<br>Project<br>B Smart-USB Plus<br>G GPF - AVALON Bridge.<br>B System<br>Library<br>B Bridges<br>Clock and Reset<br>Configuration & Programming<br>D DSP<br>Embedded Processors<br>B Interface Protocols<br>B Memories and Memory Controller<br>B Microcontroller Peripherals<br>B Debug and Performance<br>B Display<br>B Microcontroller Peripherals<br>B Debug and Performance<br>B Display<br>B Microcontroller Peripherals<br>B Debug and Performance<br>B Display<br>B Microcontroller Peripherals<br>B Debug and Performance<br>B Display<br>B Microcontroller Peripherals<br>B Debug and Performance<br>B Display<br>B Microcontroller Peripherals<br>B Microcontroller Peripherals<br>B |       | য়<br>হার্থেরের<br>বির্থের | Address        | Name       Name       Image: Constraints       Image: Constraints    < | Description           Description           Clock Source         Clock Input           Reset Input         Clock Output           Reset Input         Clock Input           GPIF - AVALON Bridge.         Clock Input           Clock Input         Reset Input           Conduit         Avaion Idemory Mapped Master           PIO (Parallel VO)         PIO (Parallel VO)           PIO (Parallel VO)         PIO (Parallel VO)           PIO (Parallel VO)         Clock Input           Reset Input         Avaion Idemory Mapped Slave           Conduit Endpoint         PIO (Parallel VO)           Clock Input         Reset Input           Avaion Idemory Mapped Slave         Conduit Endpoint           PIO (Parallel VO)         Clock Input           Reset Input         Avaion Idemory Mapped Slave           Conduit Endpoint         Conduit Endpoint | Export Export Export Cilk reset Cilck to export Cilck to expor | Clock<br>Clk_0<br>[clock_reset]<br>[clock_reset]<br>[clock_reset]<br>[clk_0<br>clk_0<br>clk_0<br>clk_0<br>clk_0<br>clk_0<br>[clk]<br>[clk]<br>[clk]<br>[clk] | Base<br>■ 0×00000000<br>■ 0×0000000<br>■ 0×0000000<br>■ 0×0000000<br>■ 0×0000000<br>■ 0×0000000<br>■ 0×0000000<br>■ 0×00000000<br>■ 0×00000000<br>■ 0×000000000<br>■ 0×00000000<br>■ 0×00000000<br>■ 0×00000000000000<br>■ 0×000000000<br>■ 0×00000000000000000000000000000000000 | End |  |
| ⊡-SLS<br>⊡-Verification                                                                                                    |       |                            |                |                                                                                                    |                                                                                                    |                                                                                                    |                                                                                                    |                                                                                                    |     |  |
|                                                                                                    |       |                            |                |                                                                                                    |                                                                                                    |                                                                                                    |                                                                                                    |                                                                                                    |     |  |

<図 5. PIOを2個追加した初期画面>

図 5 では GPIF\_Master との接続やクロック、リセット系配線を行っていません。 各 PIO コンポーネントの"Clock Input", "Reset Input", "Avalon Memory Mapped Slave" 3カ所のポートにある、Connection 欄の白丸 をクリックして黒丸にします。これで追加した 2 個の PIO が Avalon バスに接続されたことになります。

次に、追加した各 PIO の external\_connection ポートの Export 欄をクリックします。ここで Avalon バスシステムと外部回路を接続するための信号を設定します。ここで指定する名称が 設計する Avalon バスシステムのピン 名になります。 この例では、pio\_0\_external、pio\_1\_external としました。この時点では Avalon バスシステム が完成していないので、Qsys ツール上にはエラー表示が発生しています。

最後に、各 PIO のベースアドレスを "0x00000040"(PIO\_0 出力専用) と "0x00000050"(PIO\_1 入力専用) 設定します。

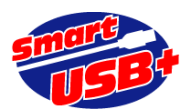

|                                    |      |          |                                                                                                    | (                   |                             | /                     |               |               |            |
|------------------------------------|------|----------|----------------------------------------------------------------------------------------------------|---------------------|-----------------------------|-----------------------|---------------|---------------|------------|
| ×                                  | -    | Use      | Connections                                                                                                    | Name                | Description                 | Export                | Clock         | Base          | End        |
|                                    | ×    |          |                                                                                                    | Cik_0               | Clock Source                |                       |               |               |            |
| roject                             |      |          |                                                                                                    | clk_in              | Clock Input                 | clk                   |               |               |            |
| vew component                      | 1.00 |          |                                                                                                    | clk_in_reset        | Reset Input                 | reset                 |               |               |            |
| Smart-USB Plus                     |      |          | $ \longrightarrow$                                                                                                    | clk                 | Clock Output                | Click to export       | clk_0         |               |            |
| GPIF - AVALON Bridge.              |      |          |                                                                                                    | clk_reset           | Reset Output                | Click to export       |               |               |            |
| ····· • ZBT-SSRAM                  |      | <b>V</b> |                                                                                                    | GPIF_Master_0       | GPIF - AVALON Bridge.       |                       |               |               |            |
| System                             |      |          | $  \rightarrow \rightarrow$                                                                                                    | clock_reset         | Clock Input                 | Click to export       | clk_0         |               |            |
| brary                              | X.   |          | $   \longrightarrow$                                                                                                    | clock reset reset   | Reset Input                 | Click to export       | [clock reset] |               |            |
| Bridges                            | · -  |          |                                                                                                    | conduit end         | Conduit                     | qpif master 0 conduit |               |               |            |
| Clock and Reset                    | WY.  |          |                                                                                                    | avalon master       | Avalon Memory Mapped Master | Click to export       | [clock reset] |               |            |
| Configuration & Programming        |      | •        | $  \rangle \rightarrow \rangle \rightarrow$                                                                                                    | ± notuse            | PIO (Parallel VO)           |                       | clk 0         | ▲ 0×00000000  | 0×0000000  |
| DSP                                |      | •        | $  \rightarrow \rightarrow \rightarrow$                                                                                                    | ± led               | PIO (Parallel VO)           |                       | clk 0         |               | 0×0000001  |
| Embedded Processors                |      | •        | $  \rightarrow \rightarrow \rightarrow$                                                                                                    | ± swin              | PIO (Parallel VO)           |                       | clk 0         | 0x00000020    | 0×0000002  |
| Interface Protocols                |      | <b>V</b> | $ \rightarrow \rightarrow \rightarrow $                                                                                                    | t seg               | PIO (Parallel VO)           |                       | clk 0         | 0x0000030     | 0×0000003  |
| Memories and Memory Controller     |      |          | $ \rightarrow \rightarrow \rightarrow \rightarrow \rightarrow \rightarrow \rightarrow \rightarrow \rightarrow \rightarrow \rightarrow \rightarrow \rightarrow \rightarrow \rightarrow \rightarrow \rightarrow \rightarrow \rightarrow$ | H ssram             | ZBT-SSRAM                   |                       | clk 0         | 0x00200000    | 0x003ffff  |
| Microcontroller Peripherals        |      | 2        |                                                                                                    |                     | PIO (Parallel I/O)          |                       | onit_o        | -             |            |
| Peripherals                        |      |          |                                                                                                    | clk                 | Clock Input                 | Click to export       | clk 0         |               |            |
| Debug and Performance              |      |          |                                                                                                    | rapat               | Penet Input                 | Click to export       | CIK_0         |               |            |
| + Display                          |      |          |                                                                                                    | 16561               | Avalon Memory Manned Slave  | Click to export       | [Cik]         | - 0×00000040  | 0×0000004  |
| -Microcontroller Peripherals       |      |          |                                                                                                    | external connection | Conduit Endpoint            |                       | [Cik]         | -             |            |
| <ul> <li>Interval Timer</li> </ul> |      | E.       |                                                                                                    |                     | BIO (Barallal I/O)          | pio_o_external        |               |               |            |
| PIO (Parallel I/O)                 |      |          |                                                                                                    |                     | Clock Input                 | Click to export       | alk 0         |               |            |
| Vectored Interrupt C               |      |          |                                                                                                    |                     | Clock input                 | Click to export       | CIK_U         |               |            |
| PLL                                |      |          |                                                                                                    | reset               | Reset input                 | Click to export       |               | -0 0×00000050 | 0×0000005  |
| Processor Subsystems               |      |          |                                                                                                    | SI                  | Avaion memory mapped Slave  | Crick to export       |               | 0.000000000   | 0.00000000 |
| Hard Processor System              |      |          | 0                                                                                                    | external_connection | Conduit Endpoint            | pio_1_external        |               |               |            |
| Osys Interconnect                  |      |          |                                                                                                    |                     |                             |                       |               |               |            |
| -SI S                              |      |          |                                                                                                    |                     |                             |                       |               |               |            |
| Verification                       |      |          |                                                                                                    |                     |                             |                       |               |               |            |

#### <図 6. Qsys 設定作業の完了>

| コンポーネント名               | ベースアドレス<br>(Hex) | 備考                                   | RefApp7 のレジスタ操作タブから<br>制御できるレジスタ番号(Dec) |
|------------------------|------------------|--------------------------------------|-----------------------------------------|
| unused                 | 0x00000000       | GPIF_Masterの<br>ベースアドレスと<br>同じ値に必ず設定 | <br>未使用                                 |
| led(LED)               | 0x0000010        | 8bit 幅設定                             | 4                                       |
| Swin<br>(スイッチ入力)       | 0x00000020       | 8bit 幅設定                             | 8                                       |
| Seg<br>(7 セグ表示)        | 0x0000030        | 16bit 幅設定                            | 12                                      |
| pio_0                  | 0x0000040        | 32bit 幅、出力専用                         | 16                                      |
| pio_1                  | 0x0000050        | 32bit 幅、入力専用                         | 20                                      |
| ZBT-SSRAM<br>(メモリアクセス) | 0x00200000       | FlowThrough<br>モード設定                 |                                         |

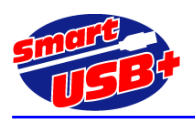

<表 2. PIOを追加して完成したシステムの最終アドレスマップ>

【Avalon システムの生成】

Qsys の System Contents 画面でシステム構成が完了したら、Generation 画面に移動し、「Generate」ボタンをクリックして ください。エラーがなければ Qsys での作業は完了です。

以上で、Qsys を利用した Avalon システム設計が完了し、Avalon バスモジュールが完成しました。Avalon バスモジュールは、 Q2 プロジェクトフォルダの ¥QSYS\_top¥sysntehis¥QSYS\_top.v です。

【Avalon システムモジュールをインスタンシエイト】

Qsys ツールの "HDL Example"タブをクリックすると、Q2 プロジェクトで Avalon システムをインスタンシエイトするための例が 表示されます。Copy ボタンをクリックして Q2 プロジェクトで簡単に貼り付けることができます。 PIO を 2 個追加したので、ここで は、最下部に pio\_0\_external と pio\_1\_external が追加されています。

Q2側では、トップモジュールの QSYS\_Verilog.vに作成したAvalonモジュールQSYS\_top.vを記述し、追加した2つのPIO ポート分を修正します。

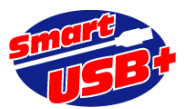

| QSYS_top | qsys1        | (                                                   |           |         |  |
|----------|--------------|-----------------------------------------------------|-----------|---------|--|
|          | //           | Common signals                                      |           |         |  |
|          | .clk_clk( pl | l_clk ),                                            |           |         |  |
|          | .reset_rese  | t_n( rstn ),                                        |           |         |  |
|          | //           | GPIF I/F                                            |           |         |  |
|          | .gpif_mast   | er_0_conduit_end_fd( fd ),                          |           |         |  |
|          | .gpif_mast   | er_0_conduit_end_ctl({ 2'b11, rgdtn, cmdn, wr       | m, rdn}), |         |  |
|          | .gpif_mast   | er_0_conduit_end_rdy( rdy_wire ),                   |           |         |  |
|          | //           | notuse                                              |           |         |  |
|          | //           | QSYS Address = 0000_0000h - 0000_000Fh              |           |         |  |
|          | //           | GPIF REGISTER Number = 0, 32bit Read O              | nly       |         |  |
|          | .notuse_ex   | ternal_connection_export(),                         |           |         |  |
|          | 11           | led                                                 |           |         |  |
|          | 11           | $QSYS$ Address = 0000_0010h - 0000_001Fh            | 7 - 1     |         |  |
|          | //           | GPIF REGISTER Number = 4, 32bit Read/W              | rite      |         |  |
|          | .led_exterr  | al_connection_export(led_wire),                     |           |         |  |
|          |              | SW1n $OSVS Address = 0.000, 0.020h - 0.000, 0.02Fh$ |           |         |  |
|          | 11           | QDIE DECISTED Number = 12, 22bit Dood               | ) mlrr    |         |  |
|          | awin orto    | (1117  REGISTER Number - 12, 5250  Read)            | Jilly     |         |  |
|          | .swiii_exte  | sog                                                 |           |         |  |
|          | 11           | OSVS Address = 0000 0000b - 0000 000Fb              |           |         |  |
|          | 11           | GPIF REGISTER Number = 16 32bit Read/               | Write     |         |  |
|          | .seg exteri  | al connection export(seg wire).                     |           |         |  |
|          | //           | pio 0                                               |           |         |  |
|          | 11           | QSYS Address = 0000 0040h - 0000 004Fh              |           |         |  |
|          | //           | GPIF REGISTER Number = 12, 32bit Read/              | Write     |         |  |
|          | .pio_0_exte  | ernal_export( pio_wire ),                           |           |         |  |
|          | //           | pio_1                                               |           |         |  |
|          | //           | QSYS Address = 0000_0050h - 0000_005Fh              |           |         |  |
|          | //           | GPIF REGISTER Number = 16, 32bit Read               |           |         |  |
|          | .pio_1_exte  | ernal_export( pio_wire ),                           |           |         |  |
|          | //           | QSYS Address = 0020_0000h - 002F_FFFFh              |           |         |  |
|          | //           | 2MiBytes                                            |           |         |  |
|          | .ssram_cor   | nduit_end_ab( ssram_ab ),                           |           |         |  |
|          | .ssram_cor   | iduit_end_db( ssram_db ),                           |           |         |  |
|          | .ssram_cor   | iduit_end_csn( ssram_csn ),                         |           |         |  |
|          | .ssram_cor   | nduit_end_wn( ssram_wen ),                          |           |         |  |
|          | .ssram_cor   | nduit_end_bwan( ssram_bwan ),                       |           |         |  |
|          | .ssram_cor   | nduit_end_bwbn( ssram_bwbn ),                       |           |         |  |
|          | .ssram_cor   | iduit_end_bwcn(ssram_bwcn),                         |           |         |  |
|          | .ssram_cor   | iduit_end_bwdn(ssram_bwdn),                         |           |         |  |
|          | .ssram_cor   | duit_end_adv(ssram_adv),                            |           |         |  |
|          | .ssram_cor   | duit and gn(ssram ocn)                              |           |         |  |
|          | .ssialli_001 | duit end ftn()                                      | 11        | notuse  |  |
|          | ssram cor    | uduit end lbon()                                    | //        | notuse  |  |
|          | ssram cor    | aduit end zz0                                       |           | notuse  |  |
|          | );           | aatt_ona_bbv                                        |           | 1100000 |  |
|          |              |                                                     |           |         |  |
|          |              |                                                     |           |         |  |

<Q2 プロジェクト トップモジュール GPIF\_qsys.v での追加箇所>

上記ファイルで、赤字で記述した部分が追加した PIO レジスタ部分です。pio\_0 に書き込んだデータを pio\_1 で読み出せる様に pio\_wire で接続しています。

【Q2 コンパイル】

Q2 プロジェクトのトップファイル GPIF\_qsys.v で Qsys モジュールを記述後は、Q2 コンパイルを実行してください。サンプル 回路では FPGA ピンアサインを実施ずみです。ピンを追加した場合は、適宜ピンアサインを行ってください。

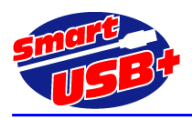

# 5. GPIF-AVALON ブリッジを利用した Q2 プロジェクトの作成方法

GPIF-AVALON ブリッジを含む Qsys プロジェクトを新規に生成する方法を解説します。

Qsysを起動するにはQ2プロジェクトをOpenしている必要があります。必要に応じてプロジェクトを作成してから 操作を行ってください。

### 5.1 GPIF-AVALON ブリッジを登録する

Q2 のプロジェクトを生成したフォルダに、GPIF-AVALON ブリッジや ZBT-SSRAM モジュールを含んだフォルダ を配置してください。 生成したプロジェクトのフォルダ内にこれらのモジュールが存在すれば、ライブラリ設定などの パス設定は不要です。

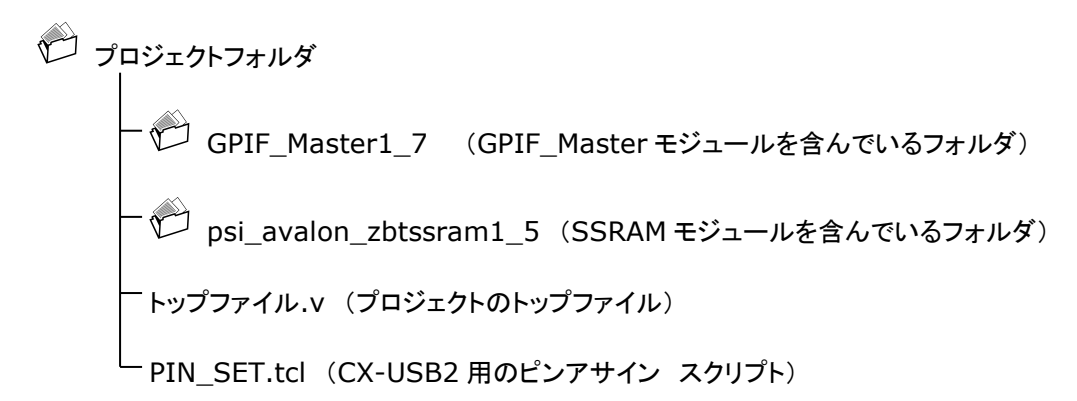

### 5.2 Qsys を起動

Q2 プロジェクトを作成したら Qsys を起動します(Tools メニュー→Qsys)。 新規に作成したプロジェクトなので、 まだ Qsys プロジェクト名が存在しません。ツールバーの「File」→「Save As…」を選択して Qsys プロジェクト名(ここ では Avalon.qsys)を付与します。 これは Qsys プロジェクト完成後(Generate 前)に行っても構いません。

(注意) Qsys で設計したデータは VeilogHDL コードです。Q2 プロジェクトを VHDL で設計する場合には、Qsys モジュール が VerilogHDL コードになっていることに注意してください。

Q2 プロジェクト内で Qsys を起動すると、下図の様に Peoject 下に使用できるモジュール名が表示されます。

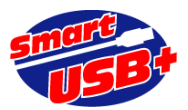

| File Edit System View Tools Help<br>Component Library | Syste        | m Conte | ents Ad   | dress Map Clock Settings F                 | roject Settings Insta                                                      | Ince Parameters Sy | stem Inspector                       | HDL Example      | Generation |      |
|-------------------------------------------------------|--------------|---------|-----------|--------------------------------------------|----------------------------------------------------------------------------|--------------------|--------------------------------------|------------------|------------|------|
|                                                       | - <b>+</b> [ | Use     | Conne     | Name                                       | Desc                                                                       | cription           | Ext                                  | oort             | Clock      | Base |
| Project<br>                                           |              |         | Ϋ́ Ϋ́ Ϋ́  | Cik_in<br>cik_in_reset<br>cik<br>cik_reset | Clock Source<br>Clock Input<br>Reset Input<br>Clock Output<br>Reset Output |                    | clk<br>reset<br>Click to<br>Click to | export<br>export | cik_0      |      |
| New Edit Add                                          |              | •       |           |                                            |                                                                            |                    |                                      |                  |            | Þ    |
| Messages                                              |              |         |           |                                            |                                                                            |                    |                                      |                  |            |      |
|                                                       |              | De      | scription |                                            |                                                                            |                    |                                      | Patn             |            |      |

#### <図 7. Qsys 起動画面>

図 7 の様にモジュールが登録されていない場合は、設定した Q2 プロジェクト下に各モジュールのソースコードが存在していません。

ここまでの作業で、GPIF-AVALON ブリッジ回路を Qsys で利用することができます。

### 5.1 GPIF\_MasterをQsysに登録する

Qsys 左側の「Component Library」タブから「Smart-USB Plus」グループを展開し、「GPIF-AVALON Bridge」をダブルクリックします。

ダイアログが開き、入力を促される「REG\_WRITE\_WAIT」「REG\_READ\_WAIT」「REG\_BASE\_ADRS」のパラメ ータは全てデフォルトのまま「Finish」をクリックします。 ※エラーが表示されますがここでは無視します。

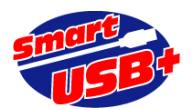

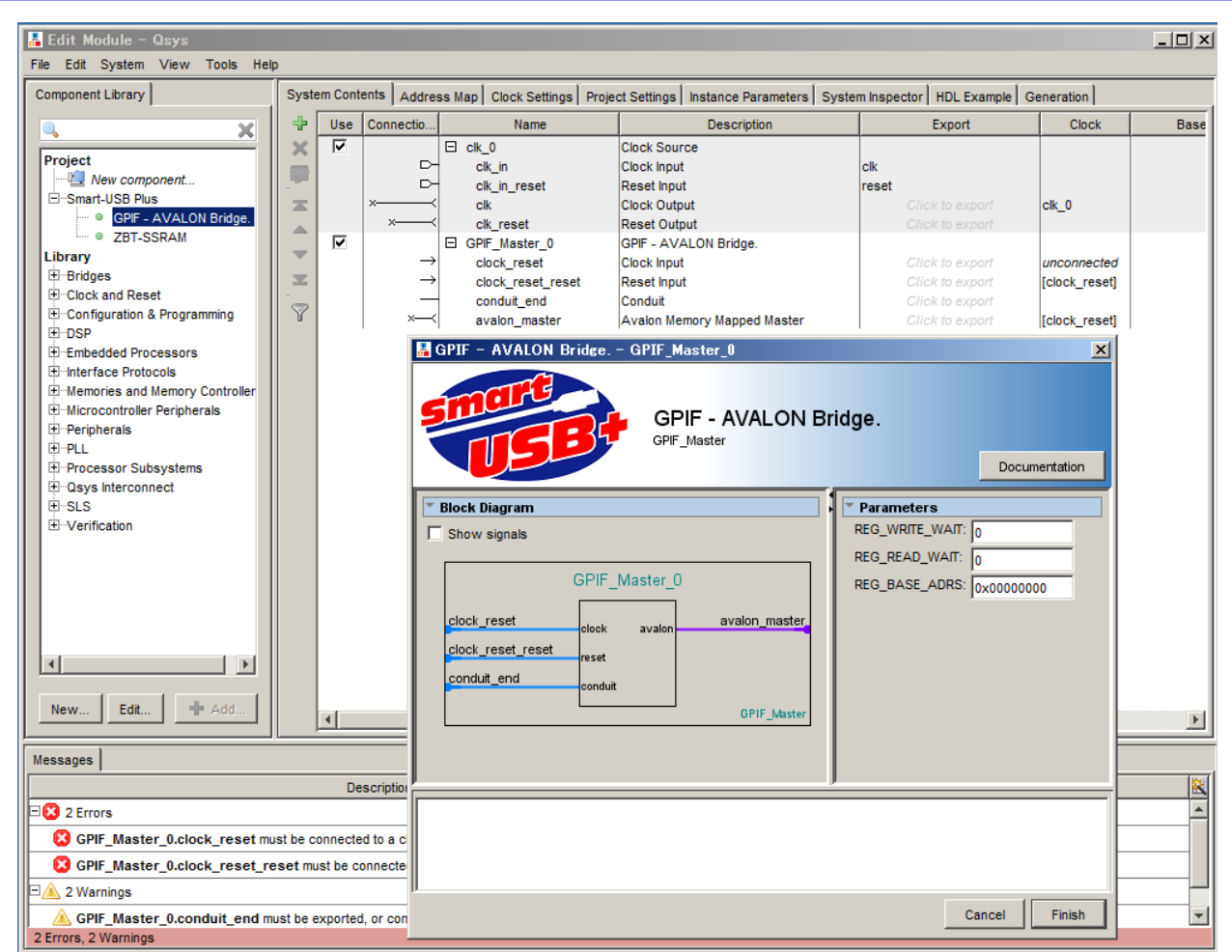

<図 8. GPIF\_Master コンポーネントの設定画面>

# 5.2 SSRAM コンポーネントの登録

この例では CX-USB2 ボードをターゲットボードにしています。ボードには 1 個の 18Mbit SSRAM を搭載してるので、SSRAM のコンポーネントを1個登録します。

Qsys 左側の「Component Library」タブから「Smart-USB Plus」グループを展開し、「ZBT-SSRAM」をダブ ルクリックします。 下記のダイアログが表示されますので「Address Width」のドロップ・ダウンリストから「19」を選 択、「SSRAM operation mode」はボード側の設定と一致する様に「Flow Through」または「Pipeline」を選択し て「Finish」をクリックします。 (CX-USB2 製品出荷時、SSRAM 動作モードは「Flow Through」です。)

32bit(データバス)×512K Word(アドレス 19 本)=16Mbit です。

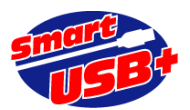

| 🛔 Edit Module – Qsys                                                                                                    |                                                                                                    |                                                                                  |                                      |                                                  |
|----------------------------------------------------------------------------------------------------|----------------------------------------------------------------------------------------------------|----------------------------------------------------------------------------------|--------------------------------------|--------------------------------------------------|
| File Edit System View Tools                                                                                                    | Help                                                                                                    | Γ                                                                                | <u>Γ</u> Γ.Γ.                        |                                                  |
| Component Library                                                                                                    | System Contents Address Map Clock Settings Project                                                                                               | Settings Instance Parameters System I                                            | nspector HDL Example Gen             | eration                                          |
|                                                                                                    | Use Connections Name                                                                                                    | Description                                                                      | Export                               | Clock B                                          |
| Project                                                                                                    | Chin Chin Chin Chin Chin Chin Chin Chin                                                                                                    | Clock Source<br>Clock Input<br>Reset Input<br>Clock Output                       | clk<br>reset<br>Click to export      | clk_0                                            |
| Library<br>D-Bridges                                                                                                    | ZBT-SSRAM<br>ZBT_SSRAM                                                                                                    |                                                                                  | Documentation ort                    | unconnected<br>[clock_reset]                     |
| E-Configuration & Programming                                                                                                    | 🔻 Block Diagram                                                                                                    | 🔻 Parameters                                                                     | ort                                  | [clock_reset]                                    |
| PoSP     Embedded Processors     Interface Protocols     Memories and Memory Controll     Microcontroller Peripherals     Peripherals     Peripherals     Processor Subsystems     Osys Interconnect     SLS     Verification     Interface     Interface | Show signals  ZBT_SSRAM_0  clock_reset_clock clock_reset_reset avalon_slave_0 avalon conduit_end conduit  ZBT_SSRAM_0: Memory Size : 2048 KBytes | Address Width(bits): 19 v bits<br>SSRAM opreation mode: © "FlowTh<br>© "Pipeline | rough-mode" ort<br>ort<br>ort<br>ort | unconnected<br>[clock_reset]<br>[clock_reset] ⊫ੇ |
|                                                                                                    |                                                                                                    | Canc                                                                             | el Finish                            |                                                  |
| Messages                                                                                                    |                                                                                                    |                                                                                  |                                      |                                                  |
|                                                                                                    | Description                                                                                                    |                                                                                  | Path                                 | <u>×</u>                                         |
| 4 Errors                                                                                                    |                                                                                                    |                                                                                  |                                      |                                                  |
| GPIF_Master_0.clock_rese                                                                                                    | t must be connected to a clock output                                                                                                    | System.GPIF_Master_0                                                             |                                      |                                                  |
| ZBT_SSRAM_0.clock_reset                                                                                                    | must be connected to a clock output                                                                                                    | System.ZBT_SSRAM_0                                                               |                                      |                                                  |
| GPIF_Master_0.clock_rese                                                                                                    | t_reset must be connected to a reset source                                                                                                    | System.GPIF_Master_0                                                             |                                      |                                                  |
| ZBT_SSRAM_0.clock_reset                                                                                                    | _reset must be connected to a reset source                                                                                                    | System.ZBT_SSRAM_0                                                               |                                      |                                                  |

<図 9. SSRAM コンポーネントの設定画面>

SSRAM を 2 個搭載している様な SX-USB3 ボードを使用する場合は 2 個登録してください。ただし、 GPIF\_Master は 1 個しか登録できません。

# 5.3 ダミーレジスタの登録

REG\_BASE+0 のアドレスは、ホスト PC から USB 経由でメモリデータを読み書きする時のベースアドレスとして 「GPIF\_Master」で予約しています。 このため、プロジェクトでユーザが使用しないレジスタを「ダミー」として配置す ることで、使用しないことを明示します。 (注)レジスタ"0"はメモリアクセスする際の先頭アドレス設定用のレジスタとしてシステム予約しています。

ダミーレジスタは ALTERA 製の標準 PIO である「PIO(Parallel I/O)」を使用します。 Qsys 画面左側の「Component Library」タブから「Library」→「Peripherals」→「Microcontroller Peripherals」グループを展開、「PIO(Parallel I/O)」をダブルクリックします。 図 11 で示すダイアログが表示されるので、「Width」を「32」bit、「Direction」を「Output ports only」に設定して 「Finish」をクリックします。 Qsys 画面(System Contents タブ)の「Name」列に表示されるコンポーネントの名称 は「Dummy」に変更すると、見やすい回路になります。

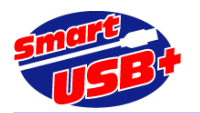

| 🖁 PIO (Parallel I/O) - pio_0            |                             |                                                 |                                   | ×          |
|-----------------------------------------|-----------------------------|-------------------------------------------------|-----------------------------------|------------|
| PIO (Parallel I/O)<br>attera_avalon_pio |                             |                                                 | Docu                              | imentation |
| Block Diagram                           |                             |                                                 |                                   |            |
| Show signals                            | Basic Settings              |                                                 |                                   |            |
|                                         | Width (1-32 bits):          | 32                                              |                                   |            |
| pio_0                                   | Direction:                  | C Bidir                                         |                                   |            |
|                                         |                             | O Input                                         |                                   |            |
| clock                                   |                             | 🔿 InOut                                         |                                   |            |
| reset                                   |                             | Output                                          |                                   |            |
| s1avalon                                | Output Port Reset Value:    | 0x000000000000000                               | 0                                 |            |
| external_connection conduit             |                             | ,                                               |                                   |            |
| altera_avalon_pio                       | Output Register             |                                                 |                                   |            |
|                                         |                             | setting/cleaning                                |                                   |            |
|                                         | 👅 Edge capture registe      | r                                               |                                   |            |
|                                         | Synchronously capt          | Ire                                             |                                   |            |
|                                         | Edge Type:                  | RISING 🔽                                        |                                   |            |
|                                         | Enable bit-clearing fo      | r edge capture registe                          | r                                 |            |
|                                         | Tinterrupt                  |                                                 |                                   |            |
|                                         | Generate IRQ                |                                                 |                                   |            |
|                                         | IRQ Type:                   |                                                 |                                   |            |
|                                         |                             |                                                 |                                   |            |
|                                         | Edge: Interrupt CPU whe     | en any unmasked VO p<br>n any unmasked bit in t | in is logic true<br>the edge-capt | ure        |
|                                         | register is logic true. Ava | ilable when synchrono                           | ous capture is                    | enabled    |
|                                         |                             |                                                 |                                   |            |
|                                         | Test bench wiring           |                                                 |                                   |            |
|                                         | Hardwire PIO inputs         | in test bench                                   |                                   |            |
|                                         | Drive inputs to:            | 0x000000000000000                               | 0                                 |            |
|                                         |                             |                                                 |                                   |            |
|                                         |                             |                                                 |                                   |            |
|                                         |                             |                                                 |                                   |            |
|                                         |                             |                                                 |                                   |            |
|                                         |                             |                                                 |                                   |            |
|                                         |                             |                                                 |                                   |            |
|                                         |                             |                                                 |                                   |            |
|                                         | ,                           |                                                 |                                   |            |
|                                         |                             |                                                 |                                   |            |
|                                         |                             |                                                 |                                   |            |
|                                         |                             |                                                 |                                   |            |
|                                         |                             |                                                 |                                   |            |
|                                         |                             |                                                 | Canada                            | Finish     |
|                                         |                             |                                                 | Cancer                            | FIIIISN    |

#### <図 10. ダミーレジスタの設定画面>

### 5.4 PIO(LED)の登録

8ビット汎用 LED 用の出力 PIO を登録します。標準 PIO の「PIO(Parallel I/O)」を使用します。「ダミーレジス タの登録」と同じ手順です。

「Width」を「8」bit、「Direction」を「Output ports only」に設定して「Finish」をクリックしてください。 コンポーネ ントの名称は「led」に変更すると、見やすい回路になります。

### 5.5 7 セグメントの登録

7 セグメント LED コンポーネントを登録します。標準 PIO の「PIO(Parallel I/O)」を使用します。 「Width」を「16」bit、「Direction」を「Output ports only」に設定して「Finish」をクリックしてください。 コンポーネントの名称は「seg」に変更します。

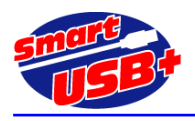

# 5.6 スイッチ入力コンポーネントの登録

標準 PIO の「PIO(Parallel I/O)」を使用します。 「Width」を「8」bit、「Direction」を「Input ports only」に設定して「Finish」をクリックします。 コンポーネントの名称は「swin」に変更します。

### 5.7 コンポーネント間の接続とベースアドレスの設定

各コンポーネントを登録したら、それぞれ必要に応じて GPIF\_Master に接続します。ここで GPIF\_Master に接続しなければ、ホスト PC からボード制御したときに、該当するコンポーネントへのアクセスができません。

また、各モジュールはクロックとリセット配線が必要です。Qsys 起動時にデフォルトで表示されている「Clock Source」コンポーネントの「Clock Output」、「Reset Output」に各モジュールの「Clock Input」と「Reset Input」 を接続してください。Qsys ツール上では、白丸をクリックすることで黒丸に変化させ、各モジュールが接続したことに なります。

各モジュールのベースアドレス設定は、「System Contents」タブの「Description」列 「Avalon Memory Mapped Slave」行の Base 欄に記述します。

| コンポーネント名        | ビット幅 | ベースアドレス<br>(hex) | レジスタ番号<br>(Dec) |
|-----------------|------|------------------|-----------------|
| dummy           | 32   | 0x00000000       | 0               |
| led(LED)        | 8    | 0x00000010       | 4               |
| seg(7 セグ)       | 16   | 0x00000020       | 8               |
| swin(スイッチ入力)    | 8    | 0x0000030        | 12              |
| regout(レジスタ出力)  | 32   | 0x00000040       | 16              |
| regin(入力専用レジスタ) | 32   | 0x00000050       | 20              |
| ZBT_SSRAM       | 32   | 0x00200000       |                 |

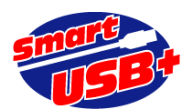

| 🛃 Qsys                                |           |           |                             |                           |                                  |                               |               |              |                         |               |
|---------------------------------------|-----------|-----------|-----------------------------|---------------------------|----------------------------------|-------------------------------|---------------|--------------|-------------------------|---------------|
| File Edit System View Tools He        | lp        |           |                             |                           |                                  |                               |               |              |                         |               |
| Component Library                     | Syste     | em Conte  | Address N                   | Ap Clock Settings Project | Settings Instance Parameters Sys | stem Inspector HDL Example Ge | neration      |              |                         |               |
|                                       | +         | Use       | Connections                 | Name                      | Description                      | Export                        | Clock         | Base         | End                     | IRQ           |
|                                       | ×         | 2         |                             | Cik_0                     | Clock Source                     |                               |               |              |                         |               |
| Project                               |           |           | ₽-                          | clk_in                    | Clock Input                      | clk                           |               |              |                         |               |
| New component                         |           |           | ⊳                           | clk_in_reset              | Reset Input                      | reset                         |               |              |                         |               |
| Smart-USB Plus                        |           |           |                             | clk                       | Clock Output                     | Click to export               | clk_0         |              |                         |               |
| OFIF - AVALON Bridge.     O ZBT_SSRAM |           | -         |                             | clk_reset                 | Reset Output                     | Click to export               |               |              |                         |               |
| Library                               | -         | M         |                             | GPIF_Master_0             | GPIF - AVALON Bridge.            |                               |               |              |                         |               |
| Bridges                               |           |           |                             | clock_reset               | Clock input                      | Click to export               | CIK_U         |              |                         |               |
| E Clock and Reset                     |           |           |                             | clock_reset_reset         | Conduit                          | Click to export               | [Clock_reset] |              |                         |               |
| E-Configuration & Programming         | 8         |           |                             | avalon master             | Avalon Memory Manned Master      | Click to export               | [clock_reset] |              |                         |               |
|                                       |           | V         |                             | E ZBT SSRAM 0             | ZBT-SSRAM                        | onon to export                | [clock_redet] |              |                         |               |
| Embedded Processors                   |           |           | $ \longrightarrow $         | clock reset               | Clock Input                      | Click to export               | clk 0         |              |                         |               |
| Interface Protocols                   |           |           | $  \rightarrow \rightarrow$ | clock_reset_reset         | Reset Input                      | Click to export               | [clock_reset] |              |                         |               |
| Memories and Memory Controller        |           |           |                             | avalon_slave_0            | Avaion Memory Mapped Slave       | Click to export               | [clock_reset] | 💣 0x00100000 | 0x002fffff              |               |
| Hicrocontroller Peripherals           |           |           |                             | conduit_end               | Conduit                          | Click to export               |               |              |                         |               |
| E-Peripherals                         |           |           |                             | 🗆 dummy                   | PIO (Parallel I/O)               |                               |               |              |                         |               |
| Debug and Performance     Deplay      |           |           | $\rightarrow$               | clk                       | Clock Input                      | Click to export               | clk_0         |              |                         |               |
| Microcontroller Peripherals           |           |           |                             | reset                     | Reset Input                      | Click to export               | [clk]         | dumm         | y<br>Denetlet (O) feite |               |
| Interval Timer                        |           |           |                             | S1                        | Avaion Memory Mapped Slave       | Click to export               | [CIK]         | S OXOOO PIO  | rarallel 1/0) (alte     | ra_avaion_pic |
| PIO (Parallel VO)                     |           |           |                             | E lod                     | Conduit Endpoint                 | Crick to export               |               |              |                         |               |
| Vectored Interrupt C                  |           | <u>.</u>  | $ \longrightarrow $         | clk                       | Clock Input                      | Glick to export               | clk 0         |              |                         |               |
|                                       |           |           | $  \rightarrow \rightarrow$ | reset                     | Reset Input                      | Glick to export               | [clk]         |              |                         |               |
| Processor Subsystems                  |           |           | $    \longrightarrow$       | s1                        | Avaion Memory Mapped Slave       | Click to export               | [clk]         | 0x00000010   | 0x0000001f              |               |
| Qsys Interconnect                     |           |           | -                           | external_connection       | Conduit Endpoint                 | Click to export               |               |              |                         |               |
| H SLS                                 |           | V         |                             | 🗄 seg                     | PIO (Parallel I/O)               |                               |               |              |                         |               |
| ±Verification                         |           |           | $\vdash \longrightarrow$    | clk                       | Clock Input                      | Click to export               | clk_0         |              |                         |               |
|                                       |           |           | $  \rightarrow$             | reset                     | Reset Input                      | Click to export               | [clk]         |              |                         |               |
|                                       |           |           | $  \rightarrow$             | s1                        | Avaion Memory Mapped Slave       | Click to export               | [clk]         | e 0x00000020 | 0×0000002f              |               |
| New Edit 🕆 Add                        |           | 4         |                             | external connection       | Conduit Endpoint                 | Click to export               | 1             | 1            |                         |               |
|                                       |           |           |                             |                           |                                  |                               |               |              |                         |               |
| Messages                              |           |           |                             |                           |                                  |                               |               |              |                         |               |
| Description Path K                    |           |           |                             |                           |                                  |                               |               |              |                         |               |
| A led.external_connection must        | be expo   | rted, or  | connected to a n            | natching conduit.         |                                  | System.led                    |               |              |                         |               |
| seg.external_connection must          | be expo   | orted, or | connected to a              | matching conduit.         |                                  | System.seg                    |               |              |                         |               |
| swin.external_connection mu           | st be exp | ported, o | or connected to a           | a matching conduit.       |                                  | System.swin                   |               |              |                         |               |
| A regout.external_connection n        | nust be e | xported   | , or connected to           | a matching conduit.       |                                  | System.regout                 |               |              |                         |               |
| A regin.external_connection mu        | st be ex  | ported, o | or connected to a           | a matching conduit.       |                                  | System.regin                  |               |              |                         | -             |
| 1 Error, 8 Warnings                   |           |           |                             |                           |                                  |                               |               |              |                         |               |

<図 11. 各モジュールのベースアドレス設定>

「System Contents」タブの Export 列には、Avalon バスシステムと外部システムとを接続するための信号ポートを表示できます。「*Click to export」*欄をクリックすると、信号ポートを表示できます。 「Description」列で「Conduit」の行をクリックしてください。 名称は自由に変えられます。

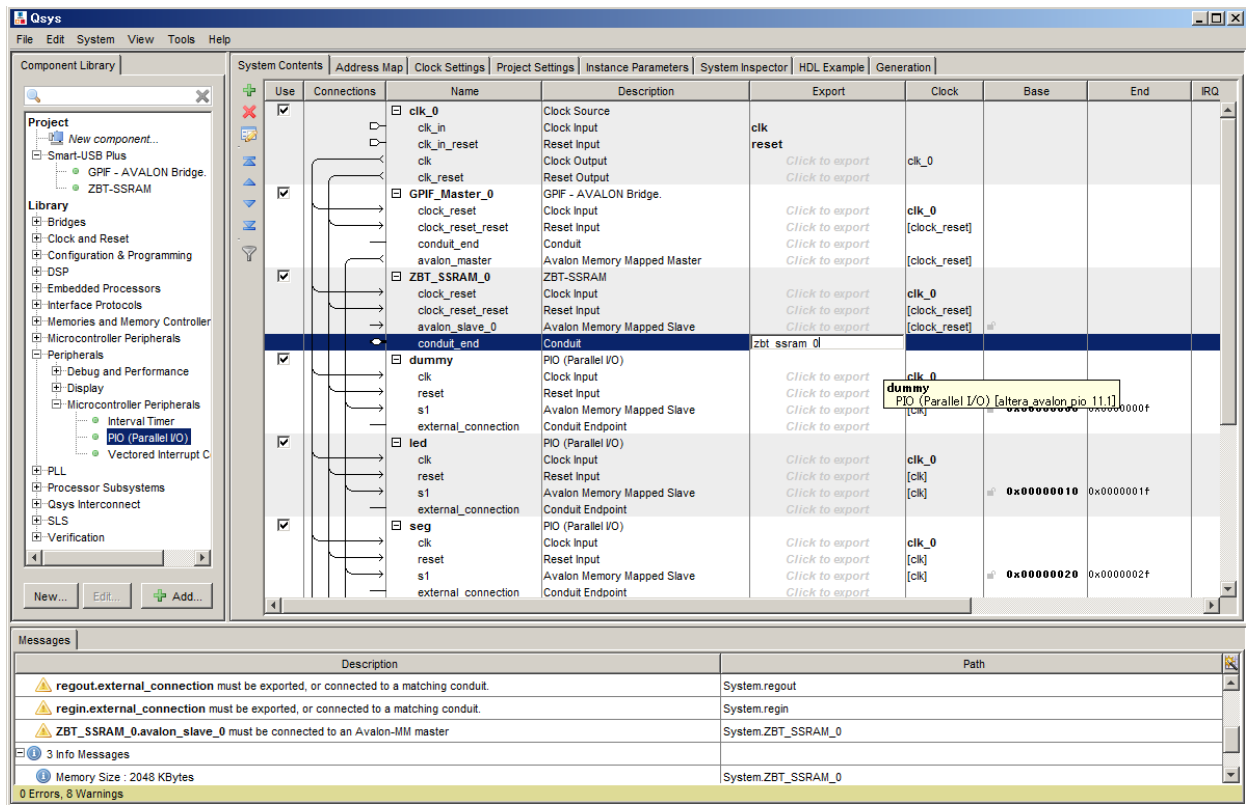

<図 12. Avalon バスシステムと外部回路の接続ポート設定>

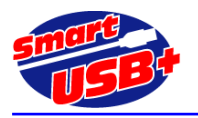

### 5.8 Avalon バスシステムの生成

「Clock Settings」タブを選択し、設計する Avalon バスシステムが動作するクロックを設定します。 ホスト PC と USB インタフェースするために、48MHz を指定してください。

次に「HDL Example」をクリックし、設計した Avalon バスシステムのインスタンス・テンプレートを表示してください。 画面の「Copy」ボタンをクリックすれば、Q2 プロジェクトのトップ回路に簡単に貼り付けることができます。

合成可能なAvalonバスシステムは「Generation」タブをクリックして「Generate」ボタンをクリックしてください。エラー無く処理が完了すれば、Qsys での作業は完了です。

Avalon バスシステムは VerilogHDL で記述されています。VHDL で Q2 プロジェクトを記述していても、実際に 合成可能な Avalon バスシステムは VerilogHDL になります。 VHDL 記述している場合でも、Avalon バスシス テムをインスタンシェイトする場合に、「HDL Example」画面で HDL language を VHDL に設定することにより VHDL 記述のインスタンスを得ることができます。 また、VHDL でシミュレーションする場合には、「Generate」画面 で VHDL のシミュレーションモデルを作成できます。

この例で Generate 後に生成された Qsys プロジェクトは、Avalon.v として Generate 画面で設定されたパスに保存されています。同じフォルダには Avalon.qip ファイルがあります。 Q2 プロジェクトでコンパイルする前に、この qip ファイルをプロジェクトに追加してください。 プロジェクトへの追加は、Q2 ツールバー「Project」→ 「Add/Remode Files in Project...」を選択し、作成した qip ファイルを選択してください。

### 5.9 Q2 コンパイル

Q2 プロジェクトのトップファイルに作成した Avalon バスモジュールをインスタンシエイトして、ピンアサイン等の設定を行った後、コンパイルして xxx.rbf ファイルを生成してください。

### 6. ホスト PC からの制御方法

ホスト PC のボード制御アプリケーション(例えば RefApp7.exe)から、作成した Avalon バスシステムにアクセス することができます。 ただし、Qsys ツール上で設定したベースアドレスが間違っていると、ボード制御アプリケーションからレジスタアクセスしてもボードは動作しません。

LED のコンポーネントを、スタート・アドレス=0x0000010、エンド・アドレス=0x0000001Fに設定した場合、 このアドレスにボード制御アプリケーションからアクセスするためのレジスタ番号は、"4"~"7"になります。 LED コ ンポーネントは 8bit なので、実際に使用するアドレスは 0x0000010 だけです。レジスタ4を 32bit でアクセス すれば、アドレス空間"0x00000010~0x00000013"をアクセスしていることになります。

0x00000014~0x00000017のアドレス空間に8bit アクセスする場合は、レジスタ番号"5"になりますが、サンプル回路では何もアサインされていないので、動作しません。

以下、同様に、32bitのレジスタとして登録した reginレジスタのベースアドレスは0x00000050なので、レジス タ番号は "20" になります。 ホスト PC の制御アプリケーションから 32bit 幅でアクセスすると、アドレス空 間"0x00000050~0x00000053"のデータを読み出すことができます。

(注)ここで、アドレス表示は16進表示、レジスタ番号は10進表示です。

Qsys ツールを利用して、バスマスタに GPIF-AVALON ブリッジを使用した場合、PC 上の制御アプリケーションでは、 次のように設定して制御できます。

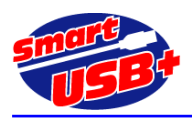

### 6.1 レジスタアクセス

レジスタ番号と AVALON バス上のアドレスは、下表の通り「レジスタベースアドレス(hex)」+「レジスタ番号(hex) \*0x04」で示します。

| レジスタ No. (dec) | AVALON バス上のアドレス (hex) |
|----------------|-----------------------|
| レジスタ 0         | レジスタベースアドレス+0x00      |
| レジスタ1          | レジスタベースアドレス+0x04      |
| レジスタ 2         | レジスタベースアドレス+0x08      |
| レジスタ 3         | レジスタベースアドレス+0x0C      |
| レジスタ 4         | レジスタベースアドレス+0x10      |
|                |                       |
| レジスタ 8         | レジスタベースアドレス+0x20      |
|                |                       |
| レジスタ 40        | レジスタベースアドレス+0xA0      |
|                |                       |

レジスタベースアドレスは、コンポーネントの登録で設定した値です。

### 6.2 レジスタ長

8/16/32 ビット・アクセスのみ可能です。64 ビットアクセスは32 ビットアクセスとして扱われます。

GPIF\_Master は 32 ビットのデータ幅固定ですので常に 32 ビットアクセスを行ってください。

ただし、ペリフェラル側で 8/16bit のデータ幅しか無い場合には 32 ビットアクセスではなく、ペリフェラル側のデータ幅 に合わせても問題ありません

各ビット幅でアクセスした場合の「byteenable」信号は下表の通り出力します。

| レジスタ長             | byteenable[3] | byteenable[2] | byteenable[1] | byteenable[0] |
|-------------------|---------------|---------------|---------------|---------------|
| 8bit アクセス         | 0             | 0             | 0             | 1             |
| 16bit <b>アクセス</b> | 0             | 0             | 1             | 1             |
| 32bit アクセス        | 1             | 1             | 1             | 1             |

#### 6.3 メモリ・アクセス

メモリ・アクセスは高速で大容量のデータ転送を行う時に使用する転送方法です。 GPIF-AVALON ブリッジ回路に より AVALON バスのプロトコルに変換された後では、メモリ・アクセスとレジスタ・アクセスの本質的な違いはありま せん。

(※レジスタベースアドレスと物理メモリのアドレスを重複させることにより、低速になりますが、レジスタアクセスで物理メモリにアクセスする事も可能です。)

メモリ・アクセスは、GPIF-AVALON ブリッジ・マスタ回路内にあるメモリベースアドレスレジスタを転送開始時のスタート・アドレスとして使用します。

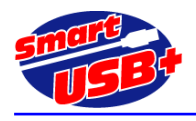

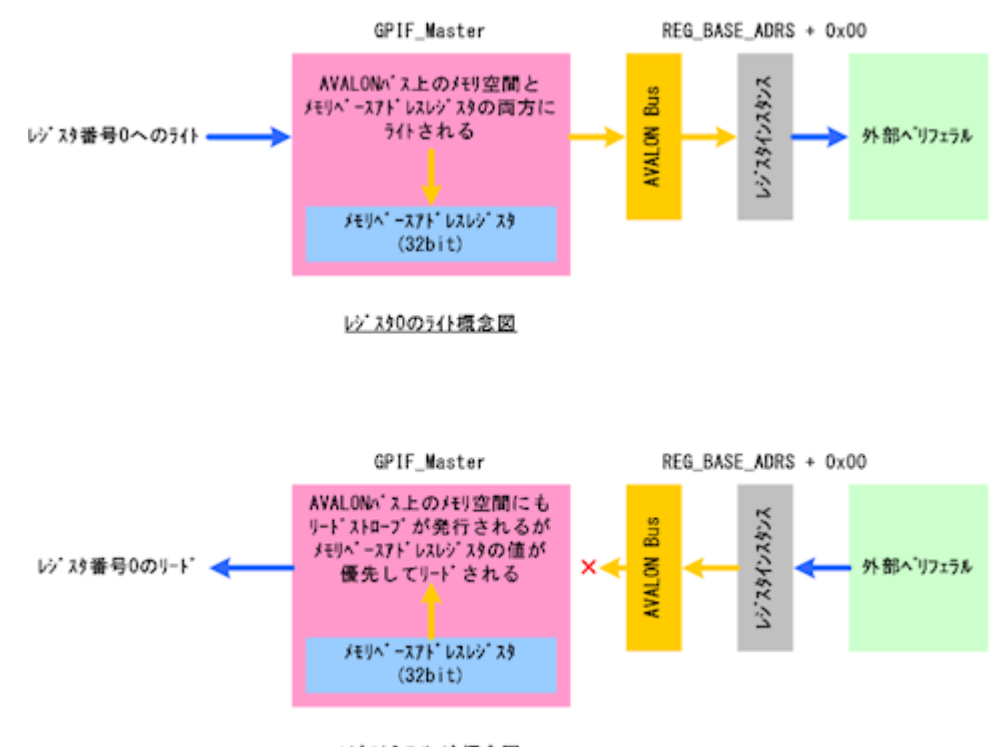

レジスラ0のリード概念図

<図 13. 制御アプリケーションからのレジスタ"0"アクセス概要>

注意点は以下3点です。

- 1. レジスタ番号"0" へのライト時は「GPIF-AVALON ブリッジ・マスタ回路内のメモリベースアドレスレジスタ」と 「AVALON バスにあるレジスタベースアドレス+0x00」の両ペリフェラルにライトを行います。
- レジスタ番号"0"のリード時は「GPIF-AVALON ブリッジ・マスタ回路内のメモリベースアドレスレジスタ」が優先してリードされます。この際「AVALON バスにあるレジスタベースアドレス+0x00」にもリードストローブを発行しますが、リードデータは破棄します。
- 3. メモリベースアドレスレジスタの下位2ビットは「0」に固定になります。

(注意)レジスタNo.0は、メモリ・アクセスのための先頭アドレスを指定するレジスタなので、ユーザが汎用的に利用できません。このために、Avalon バスにダミーレジスタとしてレジスタ"0"を接続しています。

#### 6.4 メモリ操作の手順

ホスト PC の制御アプリケーションからメモリ転送を行う手順を説明します。 CX-USB2 システム開発ボードのサンプル回路と同じマップ(下表)でメモリが配置されている場合です。

| 名称        | 先頭アドレス     | 終了アドレス     |
|-----------|------------|------------|
| ZBT-SSRAM | 0x00200000 | 0x003fffff |

- 1. 転送レングスを「0x00200000」に設定する(2MB)。
- SSRAM にアクセスする場合には、レジスタ番号"0"に 32 ビット長で「0x00200000」を書き込んでからメモリ 転送を行う。 RefApp7 を利用する場合には、「メモリ操作」タブの「転送開始アドレス(レジスタ0)」に Qsys で設定したメモ リ・ベースアドレスを設定します。

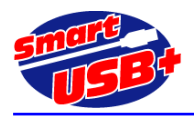

#### 6.5 メモリ転送時の総転送バイト数

メモリリードの場合、ホスト PC 上の制御アプリケーションで指定したメモリリードのデータ量と、実際に GPIF-AVALON ブリッジ・マスタがペリフェラルから読み出すデータ量が異なります。 これは、USB コントローラ(FX2)と GPIF-AVALON ブリッジ・マスタ内に各々2,048 バイトの FIFO を持っているためで す。

ホスト PC がメモリリードを開始すると FX2 と GPIF-AVALON ブリッジ・マスタ内の FIFO は、ホスト PC から USB の リードパケット(データ転送要求)を受信後、即座にリードデータをホスト PC に出力するため、FIFO を常に Full の状 態にする様にペリフェラルからデータをリードしておきます。

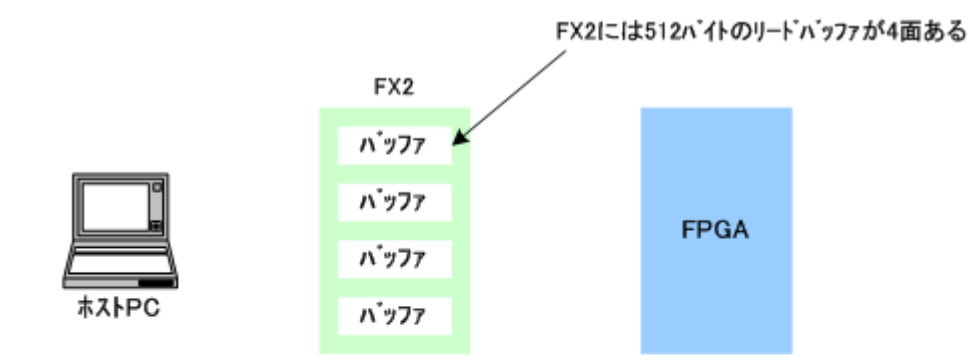

(1)メモリ転送開始前、FX2のリードバッファはすべて空の状態である。

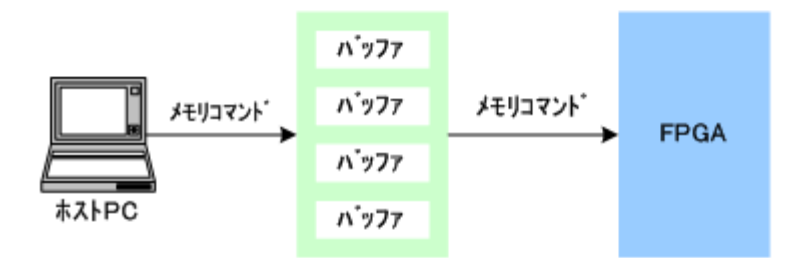

<sup>(2)</sup>FX2は、ホストPCからのメモリリート、開始コマント、を受け取ると、 FPGAにメモリリート、開始コマント、を発行する。

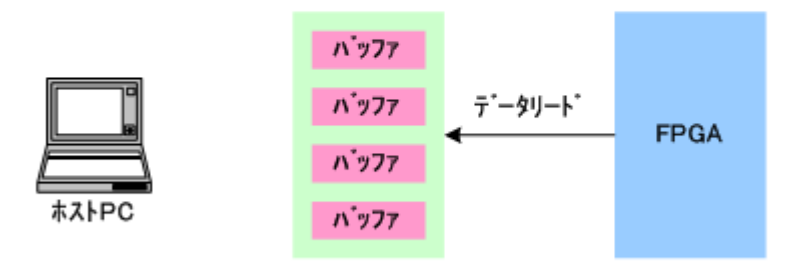

(3)FX2は、FPGAから2048バイト(512×4面)のデータをリードして、 内蔵バッファをメモリデータで埋める。

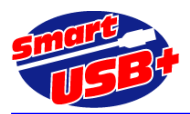

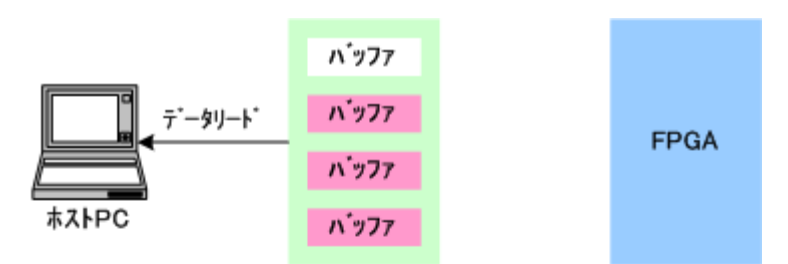

(4)メモリリードコマンドから、数ms後にホストPCがデータリードを行う。 512バイトのリードが行なわれ、バッファが1面空になる

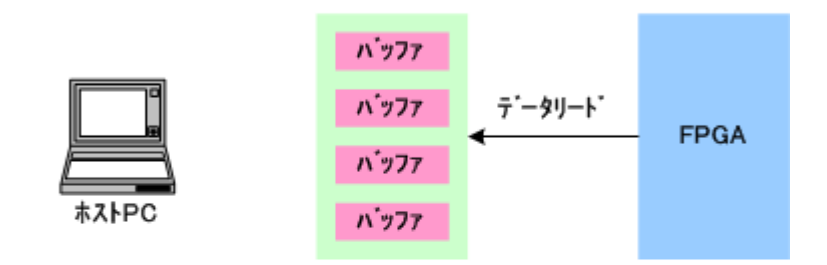

(5)空になったバッファを埋める為、FX2はFPGAから512バイトのリードを行う。

ホストPCは必要なデータの回数(4)~(5)の処理を繰返し行う

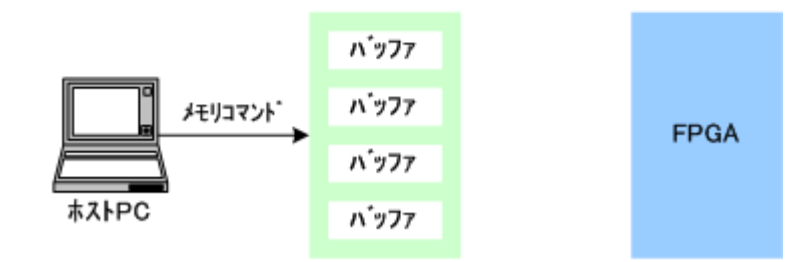

(6)ホストPCは必要なデータをリードし終えると、メモリリード終了コマンドを発行し 処理を完了する。FX2のバッファはすべてクリアされる。

<図 14. メモリ RD 時の注意点>

このため、「ホスト PC が読み出すデータ量 = メモリリードで指定したデータ量 + 4096 バイト」となります。 また、余分にリードした FX2 内の 4096 バイトは、メモリリードが完了した時点で破棄してしまいますので注意して下さい。

FPGA から読み出すメモリ構成が、リードクリア方式や FIFO などの場合に、不具合が発生する可能性が考えられ ます。 この場合、FX2 からのメモリ終了コマンドを待たずに、FPGA が FX2 からメモリを読み出させないようにする必 要があります。 制御アプリケーションで設定するメモリ転送レングス情報を FPGA 内部のレジスタに格納し、FX2 が 出力する RDn 信号と RGDTn 信号を FPGA 内でカウントして、メモリ転送レングス設定値と一致させ、設定したデータ 転送量をハードウエアで検出することができます。

FX2 から読み出されるデータ量が、設定したメモリ転送レングス値に一致した時点で、FPGA からのデータ送出を 停止し、正しいデータを消失させないようにすることができます。

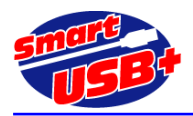

# 7. Avalon バスに外部データを取り込む方法

ここでは FPGA に入力されるパラレルデータを Avalon バス経由でホスト PC に収集する方法を示します。 システム開発ボード上に同期 SRAM(SSRAM)を搭載する製品の場合、<u>SRAM-FIFO 回路</u>が利用できますが、 SSRAM が無いボードや、数 MB/s 以下の低速なデータ収集の場合には、FPG 内蔵メモリ領域を利用してデータ収集 することができます。

SRAM-FIFO 回路では、FPGA 外部の SSRAM をバッファメモリとして利用できるので、高速なデータを連続して PC に 収集したり、PC からデータを書き出すことができます。 アプリケーションノート <u>SUA007</u>を参照してください。

大規模なバッファメモリを利用できない場合には、FPGA内蔵メモリをデュアルポート FIFO (DP-FIFO) 化して利用します。このために、Avalon バスに"Generic Tri-State Controller"モジュールを追加して対応します。

#### 7.1 概要

Quartus2 の MegaWizard Plug-In Manager を起動し、デュアルポート FIFO モジュールを作成します。このモジュール は直接 Avalon バスに接続できません。このため、Avalon バスには Generic Tri-State Controller を追加し、このモジ ュールに生成した FIFO を接続します。

Qsys ツール上でも FIFO モジュールを接続できますが、RD ポート/WR ポートともに Avalon バスに接続するので、 FPGA 外部からのデータを FIFO に入力できません。

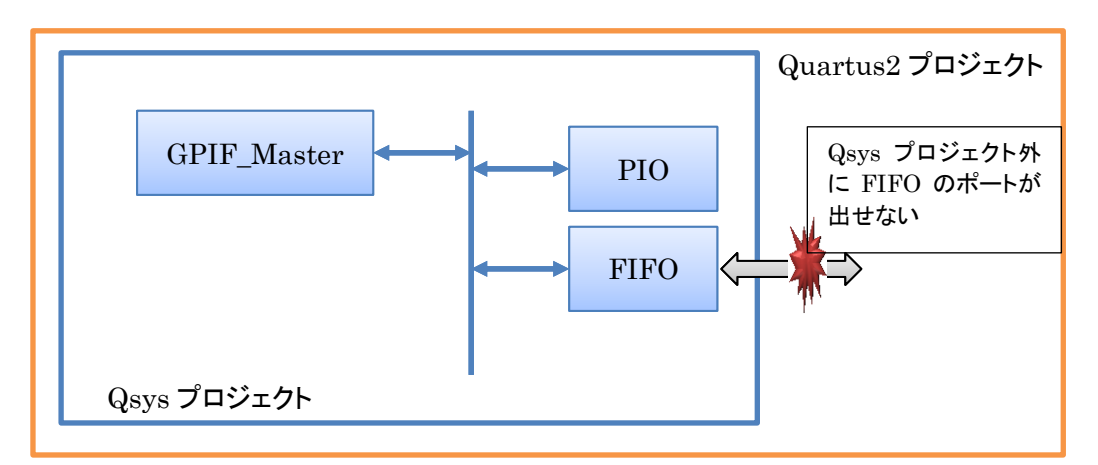

<図 15. FIFO モジュールの接続方法(Avalon バス内)>

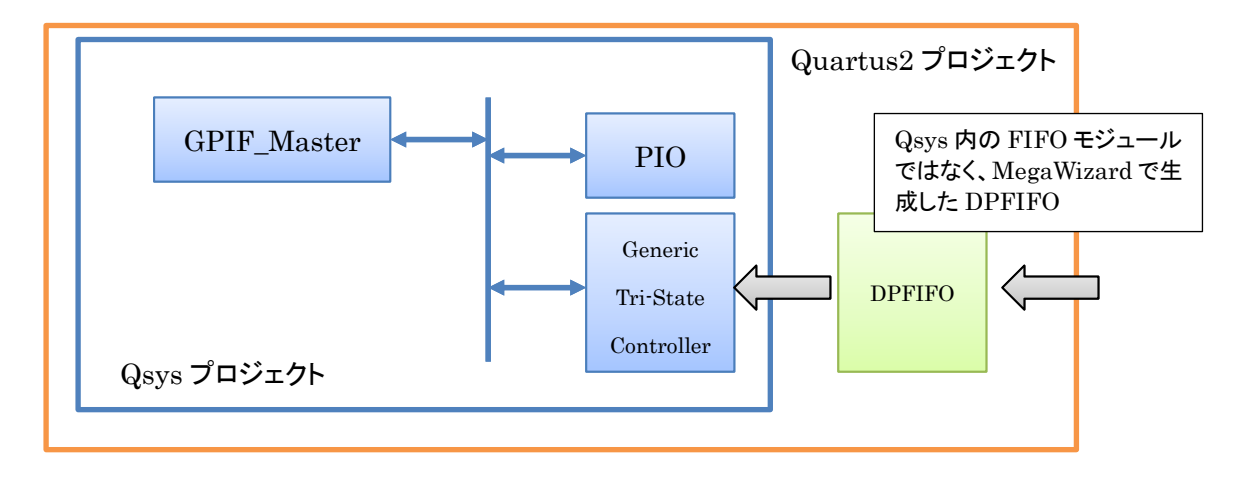

<図 16. FIFO モジュールの接続方法(Avalon バス外)>

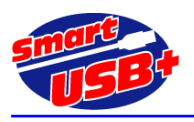

### 7.2 FIFO モジュールの生成

Quartus2 の MegaWizard Plug-In Manager から"FIFO"を選択し、デュアルポート FIFO になるように各種パラ メータを設定します。

データを収集するので、Avalon バスと接続する読出しポートは 32bit データ幅になります。 FIFO へのデータ書込 み側は 1bit~256bit まで任意に設定できます。 図 17 の例では書込み側データ幅は 8bit です。

| 🔨 MegaWizard Plug-In Manag                  | er [page 1 of 8]                                                                                                    | ? 💌                                                                  |
|---------------------------------------------|----------------------------------------------------------------------------------------------------|----------------------------------------------------------------------|
| 🎒 FIFO                                      |                                                                                                    | About Documentation                                                  |
| Parameter     2 EDA     3                   |                                                                                                    | tion                                                                 |
| Width, Clks, Synchronization                | DCFIFO 1       DCFIFO 2       Rdreq Option, Blk Type       Optimization, Circuitry Protect         Currently selected device family:         How wide should the FIFO be?         Image: Use a different output width and set to         How deep should the FIFO be?         Note: You could enter arbitrary values for width         Do you want a common clock for reading and writing the FIFO?         Yes, synchronize both reading and writing to 'clock'.         Create one set of full/empty control signals.         No, synchronize reading and writing to 'clock'.         Create a set of full/empty control signals for each clock. | tion Cyclone IV E  Match project/default  8 bits 32 bits 16384 words |
| Resource Usage<br>52 lut + 16 M9K + 163 reg | Cancel < Ba                                                                                                    | ick Next > Finish                                                    |

<図 17. FIFO モジュール設定画面 (MegaWizard)>

図 17 では、FIFO の深さを 16K バイトとしました。「6.5 メモリ転送時の総転送バイト数」で示したように、FPGA とインタフェースする USB 制御 IC(FX2)には 2K バイトのバッファがあるので、最低 2K バイト以上の FIFO が必要です。 この FIFO 容量が大きいほど、実際に収集するデータの転送レートが向上します。

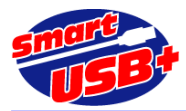

| 🔨 MegaWizard Plug-In Manager [page                                                                                           | 2 4 of 8]                                                                                                    |                                                                                                    | ? 💌                                                                                                    |
|----------------------------------------------------------------------------------------------------|----------------------------------------------------------------------------------------------------|----------------------------------------------------------------------------------------------------|----------------------------------------------------------------------------------------------------|
| 🤄 FIFO                                                                                                    |                                                                                                    |                                                                                                    | About Documentation                                                                                         |
| Parameter<br>Settings         2 EDA         3 Summary           Width, Clks, Synchronization         DCFIF                   | 0 1 DCFIFO 2 Rdreg Option, E                                                                                                    | 3lk Type > Optimization, Circuitry Prot                                                                                                | ection >                                                                                                    |
| dpfifo<br>data[70] wrfull<br>wrreq<br>wrclk wrusedw[140]<br>rdreq q[310]<br>rdreq rdclk rdempty<br>aclr 8 bits x 16384 words | Which optional output control signals do you         Read-side         full         wenty         usedw[]         Note: These signals are synchronous to 'rdclk'         Add an extra MSB to usedw port(s)         Add circuit to synchronize 'aclr' input         Add circuit to synchronize 'aclr' input | want?<br>Write-side<br>I full<br>empty<br>U usedw]<br>Note: These signals are synchronous to<br>'wrclk'<br>with 'wrclk'<br>with 'rddk' | usedw] is the number of<br>words in the FIFO.<br>Note: You can use the MSB to<br>generate a half-full flag. |
| Resource Usage                                                                                                    |                                                                                                    | Cancel                                                                                                    | Back Next > Finish                                                                                          |

<図 18. FIFO ステータス信号の生成>

図 18 では、FIFO ステータス信号を選択します。Read-side では、必ず empty 信号を生成し、Write-side では full 信号を生成してください。残りのステータス信号は任意です。

図 17、図 18 で示したパラメータ以外は、ツールデフォルト設定です。

#### 7.3 Generic Tri-State Controller の生成

Qsys ツールの Component Library から、"Qsys Interconnect"→"Tri-State Components"→"Generic Tri-State Controller"を選択し、"System Contents"画面で接続してください。

図 19 の例では、Avalon バススレーブモジュールとして"Generic Tri-State Controller"を Avalon バスシステムに 追加しています。ベースアドレスは 0x4000\_0000 です。 また、Avalon バスシステム外の DP-FIFO と接続するために、Tri-State Conduit Master 信号を有効にして

Export Late

図 19 で示す Qsys 画面で、Generic Tri-State Controller 部分をダブルクリックすると、各パラメータ設定ができま す。 生成した DP-FIFO と接続するために必要な信号を選択します(図 20)。 ここでは読み出し専用なので、read に関連する信号線のみアクティブにしています。

| DP-FIFO の Rd-saide と接続する 32bit データ         |
|--------------------------------------------|
| 読み出しイネーブル、DP-FIFO の rdreq 信号と接続            |
| Generic Tri-State Controller を選択したときにアクティブ |
| FIFO の empty 信号と接続                         |
|                                            |

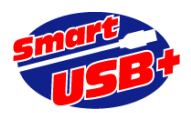

| 👃 Qsys - QSYS_top.qsys (E:¥Project¥Design_data¥qdesigns¥CXCard4¥CX-Card4_GPIF_QSYS_Verilog_ext_mem¥EP4CE40¥QSYS_top.qsys) 🕞 💷 🔤                                                                                                    |          |                       |                                                                                                    |                                                                                               |                                                                                                    |                                         |               |             |
|----------------------------------------------------------------------------------------------------|----------|-----------------------|----------------------------------------------------------------------------------------------------|-----------------------------------------------------------------------------------------------|----------------------------------------------------------------------------------------------------|-----------------------------------------|---------------|-------------|
| File Edit System View Tools Help                                                                                                    |          |                       |                                                                                                    |                                                                                               |                                                                                                    |                                         |               |             |
| Component Library                                                                                                    | System C | ontents Address Ma    | ap Clock Settings Project Set                                                                          | ettings Instance Parameters System                                                            | Inspector HDL Example General                                                                           | tion                                    |               |             |
| X                                                                                                    | 🕈 Use    | Connections           | Name                                                                                                   | Description                                                                                   | Export                                                                                                  | Clock                                   | Base          | End         |
| Project New Component Smart-USB Plus                                                                                                    |          |                       | <ul> <li>clock_reset</li> <li>clock_reset_reset</li> <li>conduit_end</li> <li>avalon_master</li> </ul> | Clock Input<br>Reset Input<br>Conduit<br>Avalon Memory Mapped Master                          | Double-click to export<br>Double-click to export<br>gpif_master_0_conduit<br>Double-click to export     | clk_0<br>[clock_reset]                  |               |             |
|                                                                                                    |          | ⊨∣ <b>∳ ∳ ∲</b> ────ः | • ⊞ notuse                                                                                             | PIO (Parallel VO)                                                                             |                                                                                                    | clk_0                                   |               | 0x0000_000f |
| Bridges     Gock Bridge     Gock Bridge | ► N (    |                       | ☐ led<br>clk<br>reset<br>s1                                                                            | PIO (Parallel I/O)<br>Clock Input<br>Reset Input<br>Avalon Memory Mapped Slave                | Double-click to export<br>Double-click to export<br>Double-click to export                              | clk_0<br>[clk]<br>[clk]                 | ■ 0×0000_0010 | 0×0000_001f |
| DMA     OMA Controller     Scatter-Gather DI     OMercontroller     Scatter-Gather DI     Omemory-Mapped     O Avalon-MM Clock     O Avalon-MM DDP 1                                                                                                    | V        |                       | swin     swin     clk     reset     s1     external_connection                                         | PIO (Parallel VO)<br>Clock Input<br>Reset Input<br>Avalon Memory Mapped Slave<br>Conduit      | Double-click to export<br>Double-click to export<br>Double-click to export<br>Swin_external_connection  | <b>cik_0</b><br>[cik]<br>[cik]          | ▲ 0×0000_0020 | 0×0000_002f |
| O Avalon-MM Pipelir     O Avalon-MM Trista     O JTAG to Avalon k     O ST Slave to Avale                                                                                                    |          |                       |                                                                                                    | PIO (Parallel VO)<br>Clock Input<br>Reset Input<br>Avalon Memory Mapped Slave<br>Conduit      | Double-click to export<br>Double-click to export<br>Double-click to export<br>pio_0_external_connection | clk_0<br>[clk]<br>[clk]                 | ▲ 0×0000_0030 | 0×0000_003f |
| Avalon Packets tr     Avalon -ST Adapt     Avalon-ST Bytes     Avalon-ST Channel                                                                                                    |          |                       | onchip_memory2_0     clk1     s1     reset1                                                            | On-Chip Memory (RAM or ROM)<br>Clock Input<br>Avalon Memory Mapped Slave<br>Reset Input       | Double-click to export<br>Double-click to export<br>Double-click to export                              | clk_0<br>[clk1]<br>[clk1]               | a 0x0001_0000 | 0×0001_1fff |
| <ul> <li>Avaion-ST Data F</li> <li>Avaion-ST Delay</li> <li>Avaion-ST Demut</li> <li>Avaion-ST Error J</li> <li>Avaion-ST Multipi</li> </ul>                                                                                                    |          |                       | L sram<br>clock<br>reset<br>avalon_slave_0<br>conduit_end                                              | Async-SRAM Controller.<br>Clock Input<br>Reset Input<br>Avalon Memory Mapped Slave<br>Conduit | Double-click to export<br>Double-click to export<br>Double-click to export<br>sram_conduit_end          | <b>clk_0</b><br>[clock]<br>[clock]      | ₽ 0×0010_0000 | 0×001f_ffff |
| Avalon-ST Packe     Australia ST Shitta     M     M     M     Edit     Edit                                                                                                    |          |                       | clk<br>clk<br>reset<br>uas<br>tcm                                                                      | Clock Input<br>Reset Input<br>Avalon Memory Mapped Slave<br>Tristate Conduit Master           | Double-click to export<br>Double-click to export<br>Double-click to export<br>generic_tristate_controll | <b>cik_0</b><br>[cik]<br>[cik]<br>[cik] | ■ 0x4000_0000 | 0x7fff_ffff |

<図 19. Qsys トップ画面での Generic Tri-State Controller モジュールの追加>

| 👃 Generic Tri-State Controller - generic_tristate_controller_0                                                                                                    |                                                                                                    |  |  |  |  |  |
|----------------------------------------------------------------------------------------------------|----------------------------------------------------------------------------------------------------|--|--|--|--|--|
| Generic Tri-State Controller<br>attera_generic_tristate_controller                                                                                                    |                                                                                                    |  |  |  |  |  |
| Block Diagram     Show signals      generic_tristate_controller_0     clk elook tristate_conduit tcm     reset     reset     avalon     altera_generic_tristate_controller | Signal Selection       Signal Timing       Signal Polarities         Address width:       30       32         Data width:       32       32         Byteenable width:       4       4         Bytes per word:       4       4         Enable the following signals:       Refer to the Avalon Interface Specifications for definitions or         Image: read and the polymer is a specification of the polymer is a specification of the polymer |  |  |  |  |  |

<図 20. Generic Tri-State Controller のパラメータ設定>

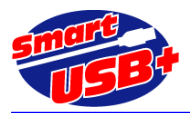

| Generic Tri-State Controller - generic_tristate_controller_0     Generic Tri-State Controller     altera_generic_tristate_controller                                                  |                                                                                                    |  |  |  |  |  |
|----------------------------------------------------------------------------------------------------|----------------------------------------------------------------------------------------------------|--|--|--|--|--|
| Block Diagram          Show signals         generic_tristate_controller_0         clk       clock         reset       reset         avalon         altera_generic_tristate_controller | Signal Selection       Signal Timing       Signal Polarities         Read wait time:       0       0         Write wait time:       0       0         Setup time:       0       0         Data hold time:       0       0         Maximum pending read transactions:       1       1         Turnaround time:       2       1         Read latency:       1       1         Chipselect through read latency       1 |  |  |  |  |  |

<図 21. 信号タイミング設定>

図 21 で示すように信号タイミングを調整して Generic Tri-State Controller と DP-FIFO を接続する準備が整いました。

### 7.4 Generic Tri-State Controller と DP-FIFO の接続

生成した Qsys プロジェクトと DP-FIFO を Quartus2 プロジェクトのトップ階層で接続します。

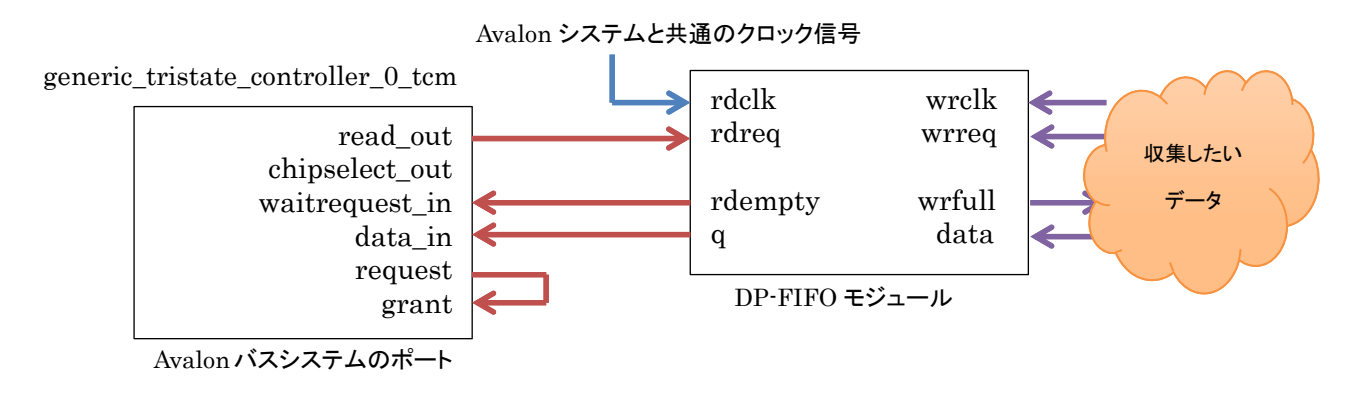

<図 22. Generic Tri-State Controller と DP-FIFO の接続>

DP-FIFO が空の場合は Avalon バスシステムに wait 信号を出力することで、FIFO の内容を読み出すことを停止 できます。また、wrfull 信号がアクティブの場合は FIFO への書き込みを停止できます。wrfull、rdempty 信号に よりデータの書き込み、データの読み出しを制御しながらデータを PC に収集することができます。

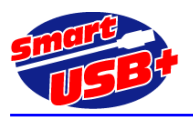

### 7.5 RefApp7 からのデータ収集設定方法

ボード製品に標準添付しているリファレンス制御アプリケーション"RefApp7"を使用して、データを読み出し、PC にファイル化します。

RefApp7 のメモリ操作画面では、次のように設定します。

| 😂 USB Control Panel Reference Application 7.0 for x86        |                           |              |        |                                         |  |  |  |
|--------------------------------------------------------------|---------------------------|--------------|--------|-----------------------------------------|--|--|--|
| ファイル(X) オプション(Y) ヘ                                           | ファイル(X) オプション(Y) ヘルプ(Z)   |              |        |                                         |  |  |  |
| TCLスクリフト 転送レート測定 SPI操作 SPIPath SUSPEND操作 温度モニタ GPIO          |                           |              |        |                                         |  |  |  |
| FlashPath2                                                   | GPIF設定                    | 拡張レジ         | *スタ    | レシ <sup>、</sup> スタ操作 <mark>(512)</mark> |  |  |  |
| レジスタ操作                                                       | メモリ操作                     | USBコンフィク     | ホートが情報 | 员 <u>I2C</u> 操作                         |  |  |  |
| ーメモリアドレスレジスタの設                                               | 定                         | $\sim$       |        | ]                                       |  |  |  |
| ■ 転送開始アドレス(レシ                                                | <sup>*</sup> スタ0) C000000 | 0 ( C0000000 | (HEX)  | Read Write                              |  |  |  |
| ターケットメモリ(レシ`スタ1) → SSRAM(REG1=00h) ▼ 転送レンクス → 00800000 (HEX) |                           |              |        |                                         |  |  |  |
| -ファイル設定                                                      |                           |              |        |                                         |  |  |  |
| ③<br>E:¥my_doc¥Compare_files¥data¥8MB_data.bin ファイル選択        |                           |              |        |                                         |  |  |  |
| メモリビット幅 8bit - MemRead MemWrite 回分割以刊転送 開く                   |                           |              |        |                                         |  |  |  |
| ロかView再表示                                                    |                           |              |        | 終了                                      |  |  |  |
| 転送レングス → 8.00MiBytes[8388608Bytes]                           |                           |              |        |                                         |  |  |  |

<図 23. RefApp7 での設定>

- 【設定手順】
- DP-FIFO を接続した Generic Tri-State Controller のベースアドレスを設定します。この例では 0x4000\_000 がベースアドレスですが、最上位ビットを"1"にセットすると、GPIF\_Master はアドレスをインクリメ ントしなくなるので、0xC000\_0000 を設定します。
- ② PC に収集したいデータ容量(バイト設定)を16進数で設定します。この例では8MBです。
   ボードに大きなメモリを搭載していなくても、FIFOをバッファとしながらデータを収集することができます。
   設定できる最大容量は4GBです。
- ③ 読み出したデータをファイル化して保存するために、フルパス指定してください。保存形式はバイナリ(.bin)です。

#### 7.6 応用・適用分野

今回の例ではデータ収集を目的に示しましたが、データ流の方向を変えればボードへの書き込みも可能になります。 低速な AD コンバータや、DA コンバータなど連続したデータを転送したい場合などに便利です。

また、FIFO の代わりにデュアルポート RAM を Generic Tri-State Controller に接続することもできます。

【関連資料】 SUA007.pdf 「SRAM-FIFO モジュール」のリファレンス回路解説